## **Instructions for Accessing Fiscal Year 2021 Fee Submissions**

- 1. Create a password with the hyperlink that was emailed to your staff contact.
- 2. Go to the Comptroller's website, <u>illinoiscomptroller.gov/</u>
- 3. Under the "Agencies" dropdown at the top of the page, click on "Submit A Report."
- 4. Select "Fee Imposition Report" from the dropdown box in the center of the web page, then click on "Search."
- 5. Fill in the Agency Number, User ID, and Password, then click on "Login."
- 6. Once on the welcome screen, select "Report Menu" from the banner located at the top of the page.
- 7. Select either "All Fees," or use the two drop down boxes to view "Select Fees" to limit the range of fees.
- 8. Select the desired report using the "HTML" or "SSRS" report options, then select "View The Report." The "First," "Next," "Previous," and "Last" buttons allow scrolling between pages in the report.
- 9. Individual pages can be printed in the HTML format using the print commands available through the internet browser. SSRS Reports will open and print as a PDF.
- 10. Once finished viewing and printing the desired fee information, close window.

If you have forgotten your password, or are unable to access your account, please contact Jennifer Kovats at <u>Jennifer.Kovats@illinoiscomptroller.gov</u>.